# Formater en ext4 chiffré avec LUKS

# Introduction

Vous avez fait l'acquisition d'un disque dur externe (ou autre support de ce genre). Le disque fonctionne bien mais il est préformaté en NFTS, le système de Microsoft particulièrement adéquat pour l'utilisation avec leurs Windows mais également compatible avec de nombreux appareils tels que télévisions, et aussi compatible avec d'autres systèmes d'exploitation tels que GNU/Linux ou MacOS. Par contre, pour un usage exclusif avec nos systèmes GNU/Linux, il peut être pertinent de reformater ce disque avec notre système de fichier ext4 et de le chiffrer avec LUKS. Voici comment faire.

# L'utilitaire Disks de Gnome

Disk (parfois traduit « Disques ») est le logiciel utilitaire de Gnome pour manipuler les disques et leurs partitions. Il est vraiment très bien et permet de faire beaucoup de choses très bien :) Bref, je vous le conseille.

Cet utilitaire est généralement présent et peut être retrouvé dans le menu principal en saisissant *disk* dans la zone de recherche.

# Démonter le système existant

Vous avez branché le disque et le système de fichiers NTFS a été automatiquement monté. Vous allez démonter ce système avec le petit bouton « stop » ■.

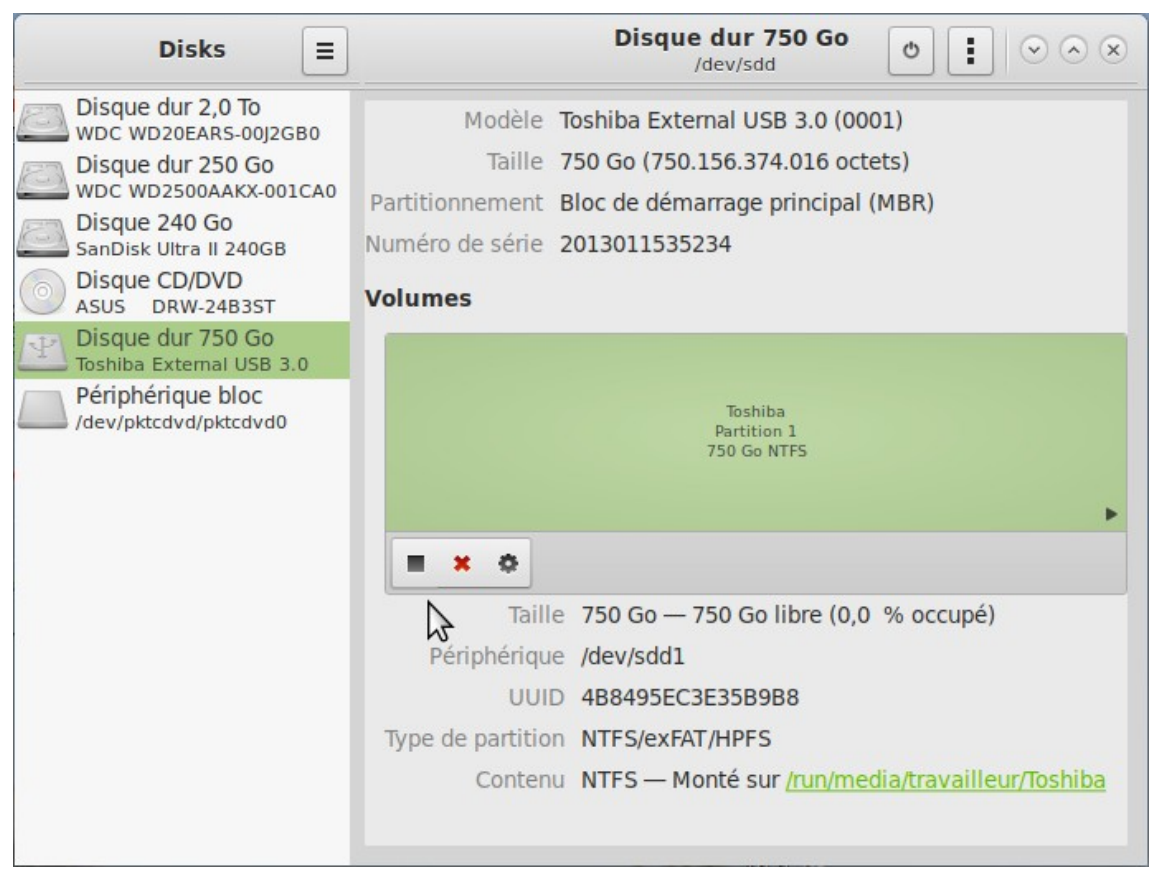

# La partition n'est plus montée

La partition n'est donc plus montée et vous allez vous diriger vers le menu Options de la partition ©.

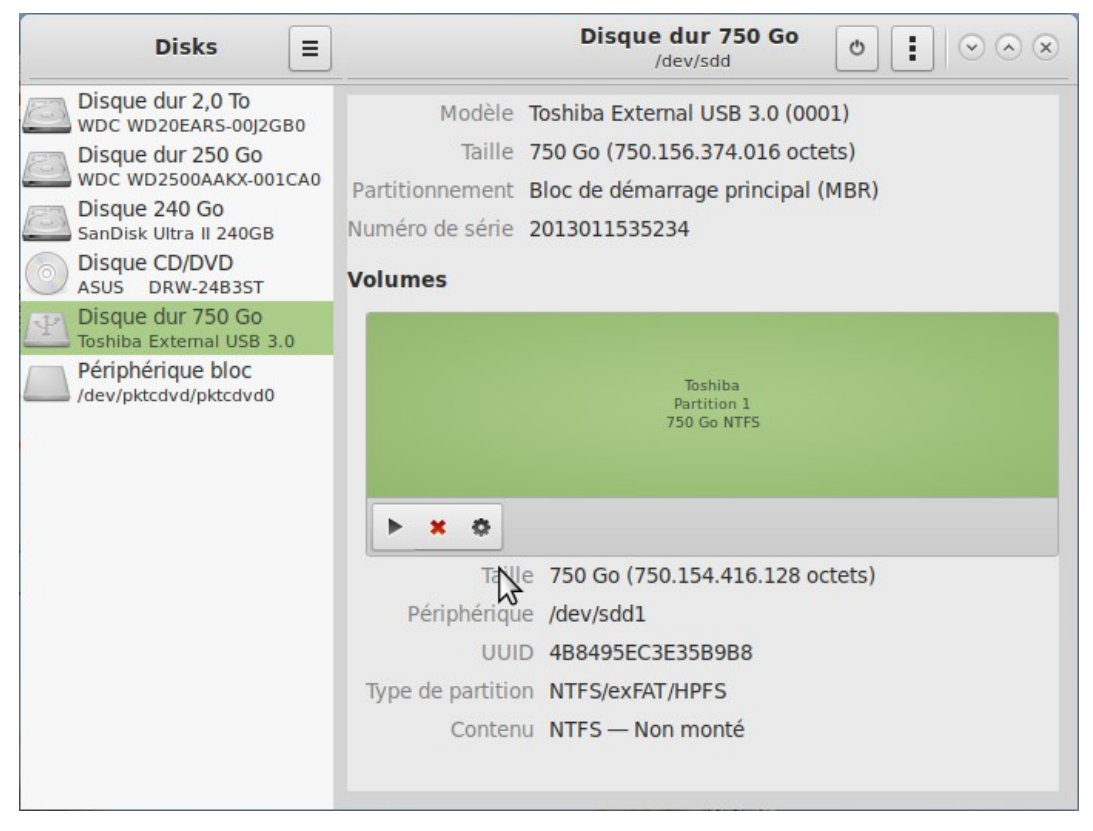

#### **Dialogue pour formater**

Dans ce menu, vous allez cliquer pour obtenir la boite de dialogue *Formater la partition* (traduit ensuit par « Formater le volume »).

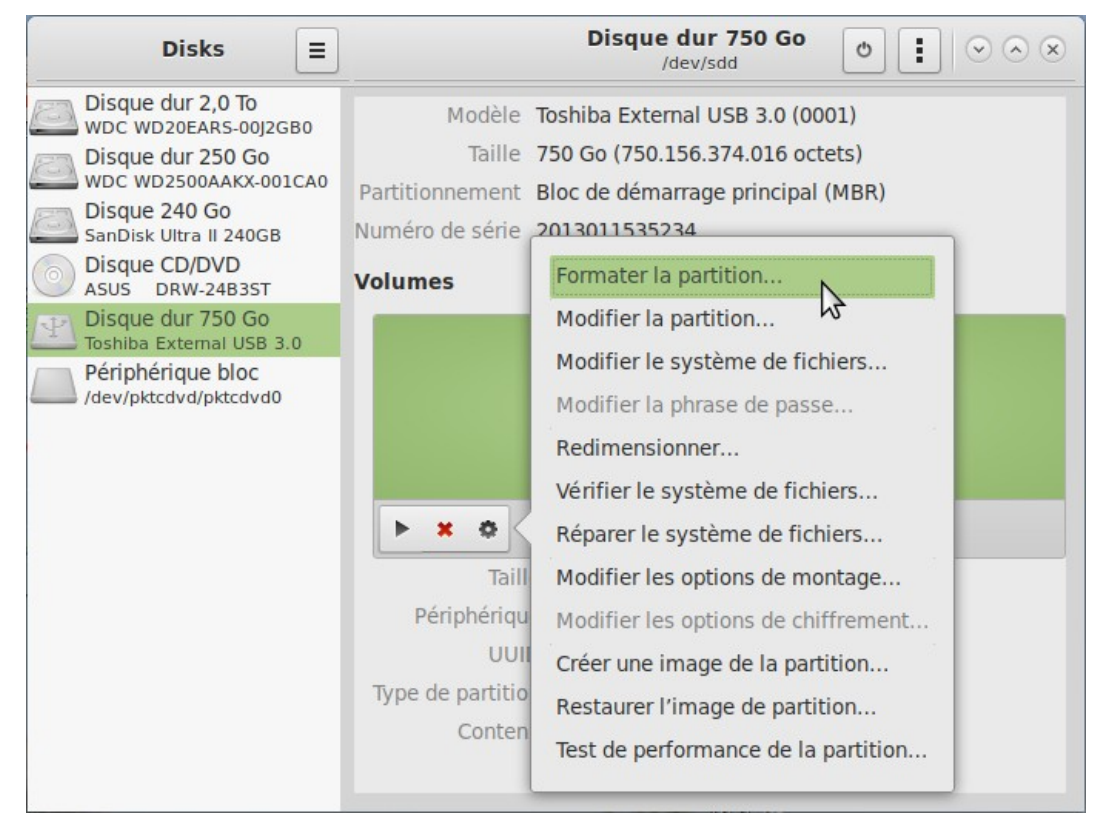

### Les options de formatage

Choisissez le nom de votre partition (« de votre disque dur ») et le type de système de fichiers Ext4 avec l'option LUKS, puis le bouton Suivant...

| Annuler       | Formater le volume Suivant                                                                                                    |
|---------------|----------------------------------------------------------------------------------------------------|
| Nom de volume | donnees Par exemple « Fichiers d'Angèle », ou « Sauvegardes ».                                                                             |
| Effacer       | Écrase les données existantes, mais prend plus de temps.                                                                                   |
| Туре          | <ul> <li>Disque interne à utiliser avec les systèmes Linux uniquement (Ext4)</li> <li>Volume protégé par mot de passe (LUKS)</li> </ul>    |
|               | <ul> <li>Pour être utilisé avec Windows (NTFS)</li> <li>Compatible avec tous les systèmes et périphériques (FAT)</li> <li>Autre</li> </ul> |

L'option *Effacer* « placera des zéros partout » de sorte à rendre non récupérable les données précédemment présentes, mais ça prend du temps et si le disque est neuf ça ne sert à rien.

#### Choisir le mot de passe

Puisque nous avons choisi LUKS, il faut choisir le fameux mot de passe, puis le bouton Suivant...

| Précédent                                                                                                    | Définir un mot de passe                                             | Suivant          |  |  |  |
|----------------------------------------------------------------------------------------------------|---------------------------------------------------------------------|------------------|--|--|--|
| کم<br>Les données stockées dans le volume ne pourront être accessibles qu'avec le bon mot de<br>passe. Ne le perdez surtout pas. |                                                                     |                  |  |  |  |
| Mot de passe                                                                                                    | coucou135amis                                                       |                  |  |  |  |
|                                                                                                    | Co<br>Mélangez des lettres majuscules et minuscules ainsi que des n | omect<br>ombres. |  |  |  |
| Confirmer                                                                                                    | coucou135amis                                                       |                  |  |  |  |
|                                                                                                    | Afficher le mot de passe                                            |                  |  |  |  |
|                                                                                                    |                                                                     |                  |  |  |  |
|                                                                                                    |                                                                     |                  |  |  |  |

# Formater !

Un résumé de l'opération vous est proposé et le bouton est rouge, il faut cliquer dessus, Formater !

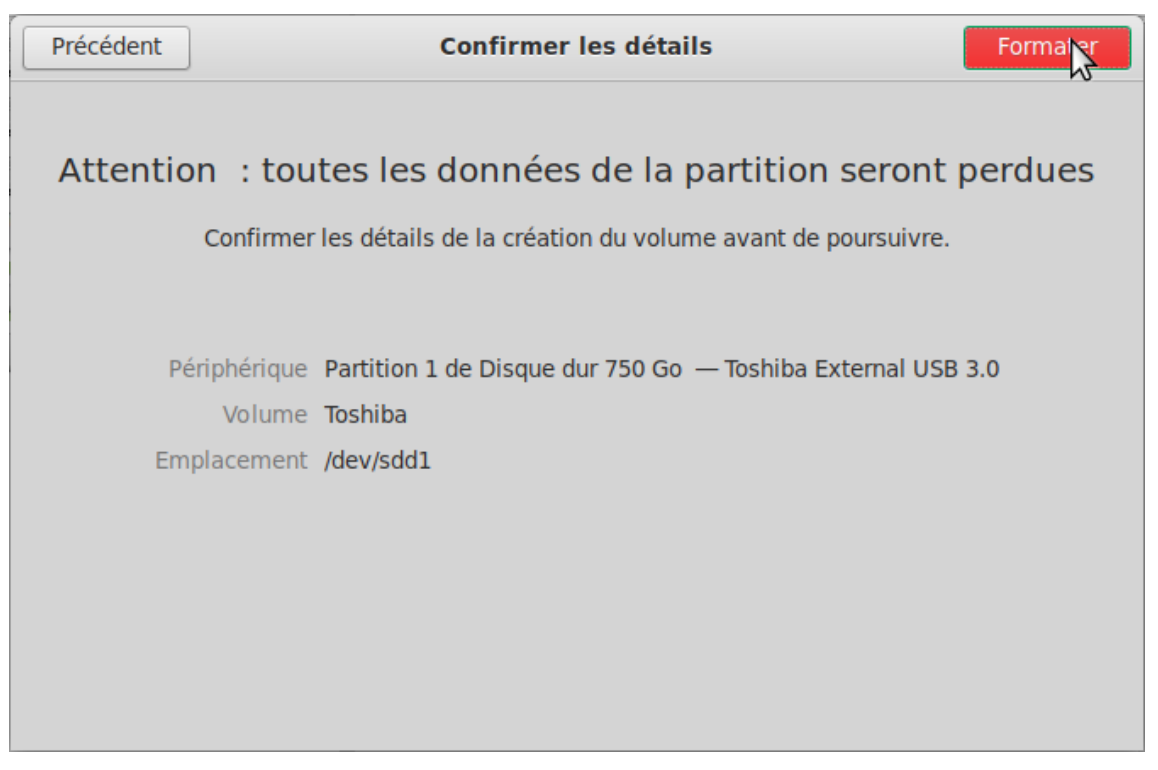

#### Ça tourne...

C'est pas fini de suite... L'utilitaire est déjà disponible pour d'autres éventuelles opérations. Une petite animation indique qu'un travail est effectué sur le disque. Il faut attendre...

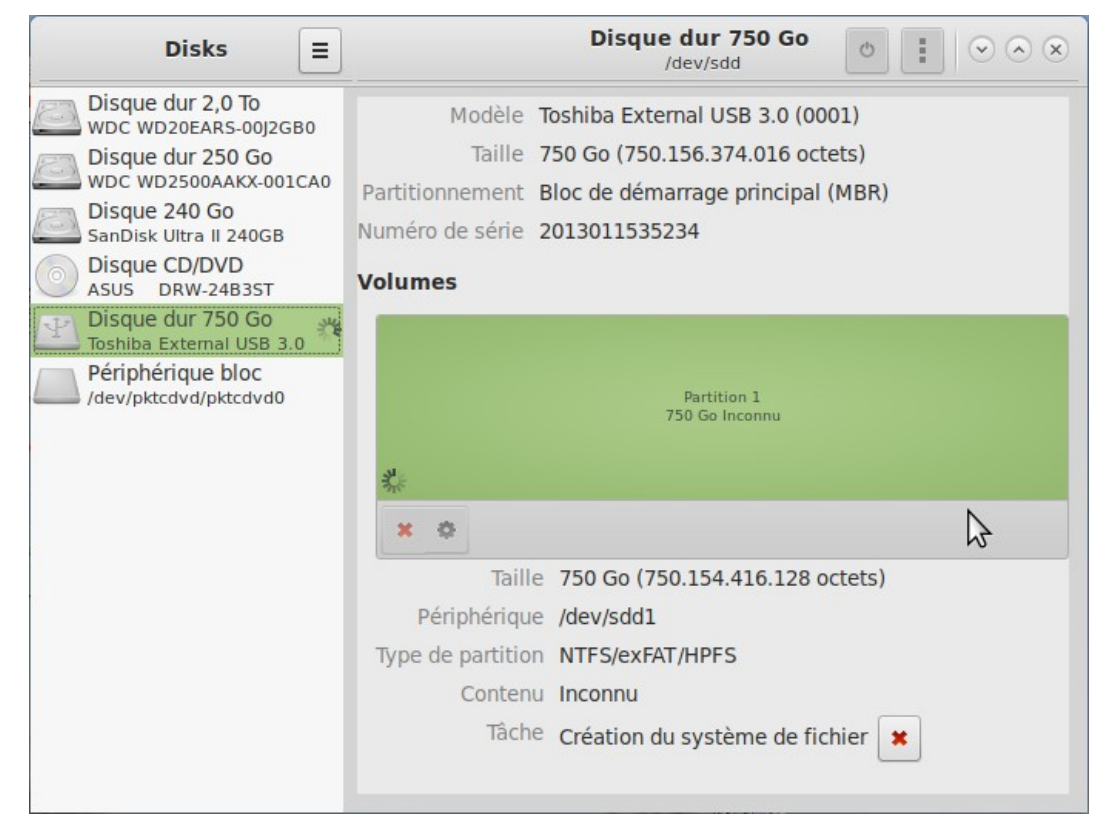

#### Monter le système de fichier

Lorsque c'est fini, la partition est formatée, il ne reste plus qu'à le monter en cliquant sur le bouton ▶ ("Play" en anglais).

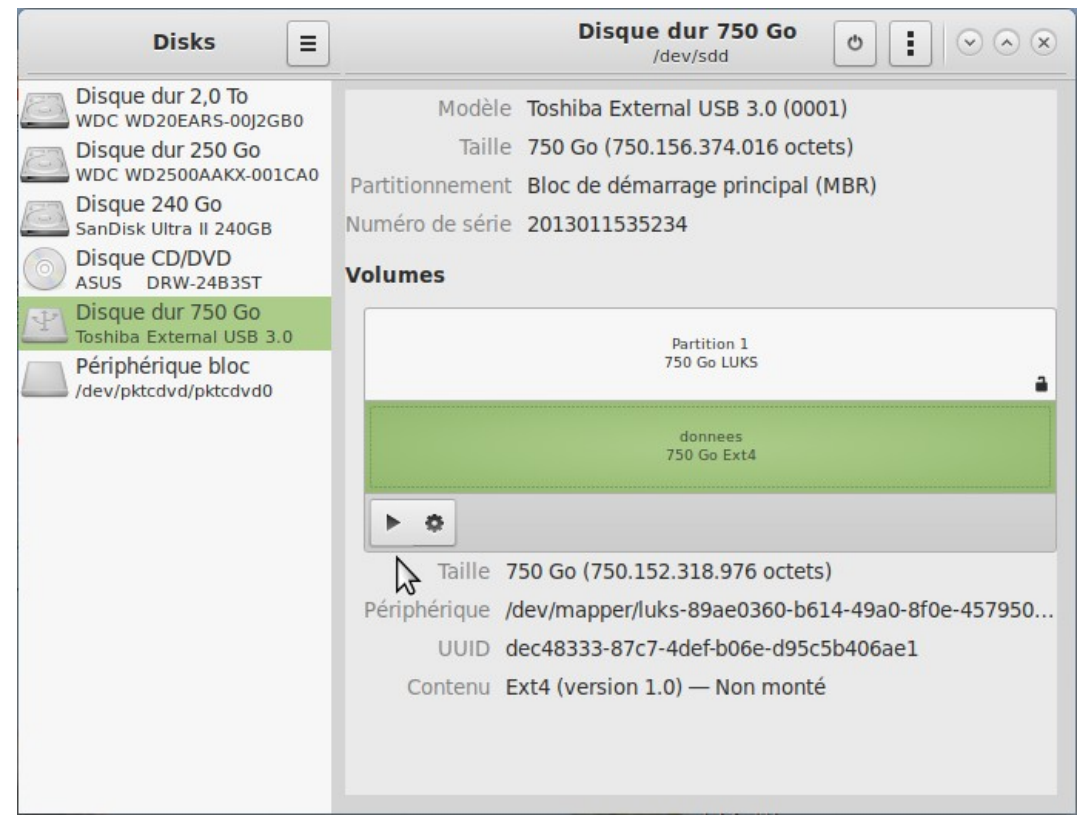

### La partition est montée

Dit autrement « Le disque est là ! ». Pour voir les fichiers il suffit de cliquer sur le lien « Monté sur … » ou de vous diriger vers ce dossier vous-même…

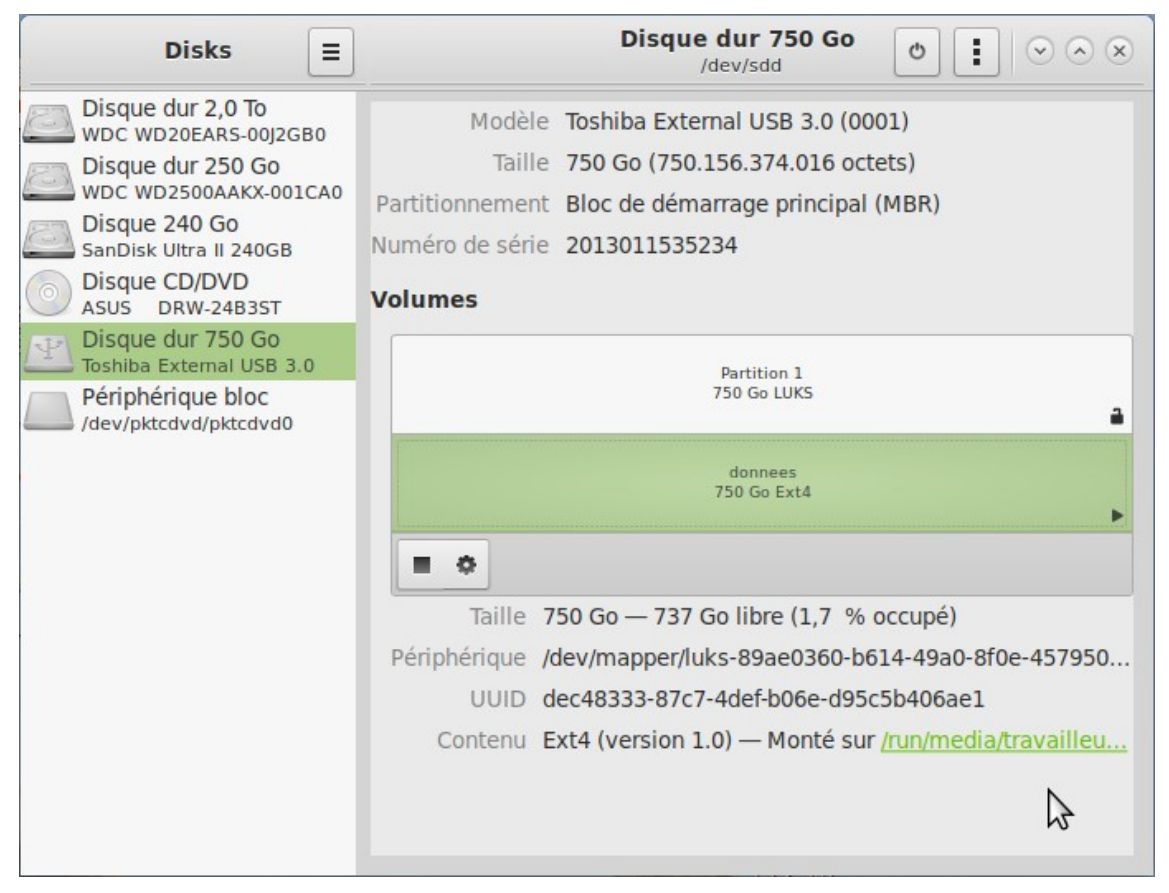

# Débrancher le disque

Très important, débrancher correctement le disque, toujours à partir de l'utilitaire Disk, en cliquant sur le bouton Éteindre (). Vérifiez néanmoins avoir sélectionné le bon disque à éteindre ;) Attendez la fin d'un éventuel travail d'écriture et la disparition du disque avant de débrancher physiquement le disque.

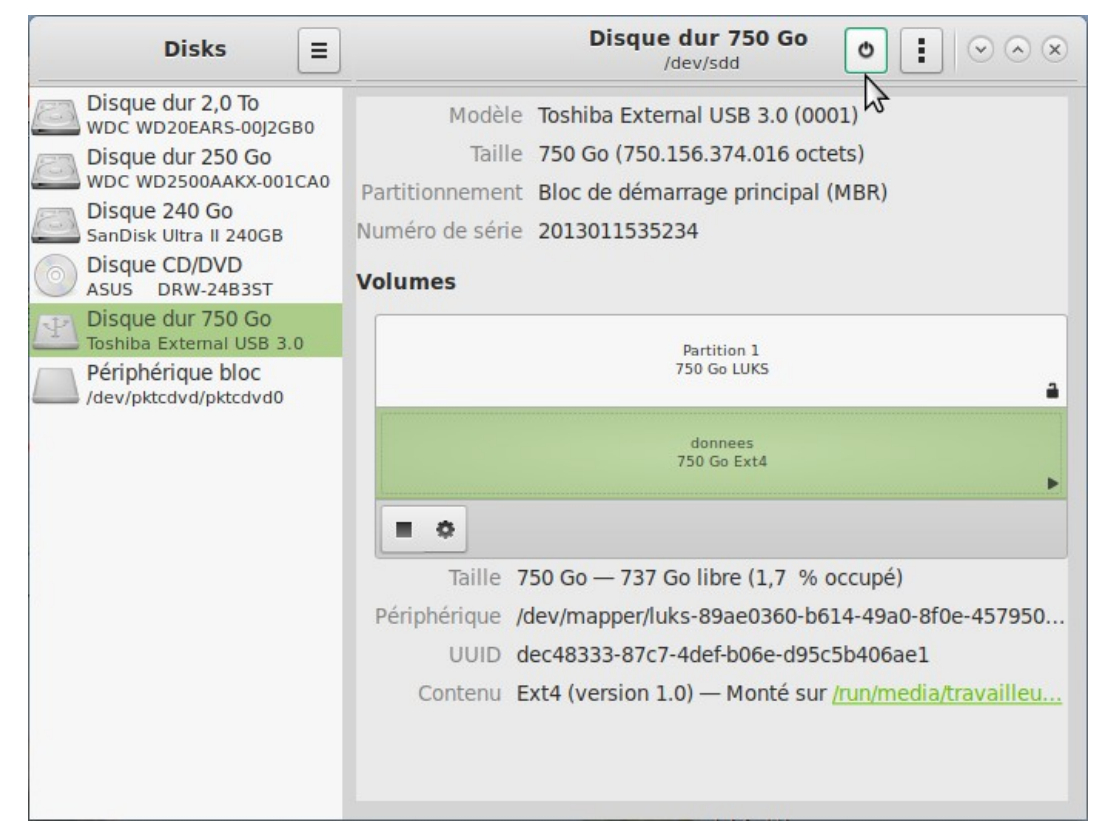

#### La suite

Lorsque vous brancherez ce disque, une boite de dialogue de ce genre apparaîtra et vous invitera à saisir le mot de passe.

|                                                                                       | X                                   |
|---------------------------------------------------------------------------------------|-------------------------------------|
| Saisissez une phrase de passe pour déverrouiller le volume                            |                                     |
| La phrase de passe est nécessaire pour accéder aux données chiffrées sur Toshiba Exte | ernal USB 3.0 (Disque dur 750 Go ). |
| Mot de passe                                                                          |                                     |
| Oublier immédiatement le mot de passe                                                 | <b>`</b>                            |
| Se souvenir du mot de passe jusqu'à la fin de la session                              | $\searrow$                          |
| <ul> <li>Se souvenir pour toujours</li> </ul>                                         |                                     |
|                                                                                       | Annuler Se connecter                |

Si vous vous plantez, ce n'est pas grave, vous pourrez l'éteindre et le rebranche. Ou même le déverrouiller et monter manuellement à partir de l'utilitaire Disk.